## Afin de trouver les examens que les étudiants ont directement déposés sur votre Blackboard

- Connectez-vous à Sorbonne Learn- *Blackboard* comme habituellement depuis votre Sorbonne Space : <u>https://space.sorbonne.ae</u>
- Choisissez le cours qui vous correspond
- Dans la rubrique grisée à gauche : cliquez sur « Grade center ».
   Puis choisissez « Test » !
- Vous allez voir votre colonne correspondant à votre examen (par exemple nommée « FINAL EXAM »).

| ← → C 🔒 https://bbpro                                                             | odapp.psu | ad.ac.ae/webapps/gradebook/do/in                              | structor/enterGradeCenter?course_id      | =_871_1&cvid=12565                      |            |                  |                            | ☆ 🖓                                | Θ:       |
|-----------------------------------------------------------------------------------|-----------|---------------------------------------------------------------|------------------------------------------|-----------------------------------------|------------|------------------|----------------------------|------------------------------------|----------|
| Sorbonne<br>University<br>Abu DHABI                                               |           | H.                                                            |                                          |                                         |            |                  |                            | Margaux Bodar 300+                 | <u>ل</u> |
| 181910_Exhibition production                                                      | 0         | Grade Center                                                  |                                          |                                         |            |                  |                            | 💿 📗 Edit Mode is: 💽                | 0        |
| Image: Non-State     Image: Non-State       Image: Non-State     Image: Non-State | Grad      | e Center : Tests 💿<br>I Grade Center displays all columns and | rows in the Grade Center and is the defo | ult view of the Grade Center. More Help |            |                  |                            |                                    |          |
| Information 📰 💿                                                                   | Creat     | e Column Create Calculated                                    | Column 🗸 🛛 Manage 🗸 Rep                  | orts 🗸                                  |            |                  |                            | Filter Work Offlin                 | e v      |
| Content ©<br>Discussions ©<br>Groups ©                                            | ->        | Move To Top Email 🛇                                           |                                          |                                         |            |                  | Sort Columns By: Layout Pr | sition Order: Tescending           |          |
| Tools                                                                             | Grad      | de Information Bar                                            |                                          |                                         |            |                  |                            | Last Saved:January 31, 2019 7:41 P | M        |
| Help 📀                                                                            |           | LAST NAME                                                     | FIRST NAME                               | USERNAME 💿                              | STUDENT ID | LAST ACCESS      | AVAILABILITY               | FINAL EXAM UE                      |          |
| Course Management                                                                 |           | AIHAMMADI                                                     | Eiman                                    | eiman18199                              | A00018199  | February 1, 2019 | Available                  | 8                                  | >        |
| <ul> <li>▼ Control Panel</li> <li>▶ Files</li> </ul>                              |           | ALMARZOOQI                                                    | Kaltham                                  | kaltham18272                            | A00018272  | January 31, 2019 | Available                  | Θ                                  |          |
| Course Tools     Evaluation                                                       |           | ALQEMZI                                                       | Nouf                                     | nouf18479                               | A00018479  | January 31, 2019 | Available                  | Θ                                  |          |
| <ul> <li>Grade Center</li> <li>Needs Grading</li> </ul>                           |           | ALZAABI                                                       | Amna                                     | amna13324                               | A00013324  | January 31, 2019 | Available                  | Θ                                  |          |
| Full Grade Center<br>Assignments<br>Tests                                         |           | BIN BUTI                                                      | Khaula                                   | khaula18014                             | A00018014  | January 31, 2019 | Available                  | -                                  |          |
| Users and Groups                                                                  |           | BOHARI                                                        | Shaima                                   | shaima18453                             | A00018453  | February 5, 2019 | Available                  | Θ                                  |          |
| Customization     Packages and Utilities                                          |           | EL-CHAMI                                                      | Ferial                                   | ferial12937                             | A00012937  | January 31, 2019 | Available                  |                                    |          |
| ▶ Help                                                                            |           | FILIPPOPOULOU                                                 | Aikaterini                               | aikaterini18491                         | A00018491  | January 31, 2019 | Available                  | Θ                                  |          |
|                                                                                   | Selec     | ted Rows: 0                                                   |                                          |                                         | 3 ·        |                  |                            |                                    |          |

## - Le marquage anonyme dans Blackboard (avec les noms d'utilisateur masqués) peut être réalisé à l'aide des méthodes suivantes:

Cliquez sur le bouton Options d'article à côté du titre de l'en-tête de la colonne d'affectation pour ouvrir le menu déroulant. Sélectionnez **Grade with Usernames Hidden** dans le menu d'options

|   | Quick Column Informati<br>Send Reminder<br>View and Add Alignmen                                                                                                    | ion<br>ts    | System A | admin  | Blackboa | ard H | elp (Staff)     | Bla | ackboard    |
|---|----------------------------------------------------------------------------------------------------|--------------|----------|--------|----------|-------|-----------------|-----|-------------|
|   | Grade Attempts<br>Grade with Usernames<br>Hidden<br>Assignment File Downlo<br>Assignment File Cleanup<br>Rubric Evaluation Repor<br>View Grade History<br>Edit Column Information | ad<br>o<br>t |          |        |          |       |                 |     |             |
|   | Column Statistics<br>Set as External Grade<br>Hide from Students (on/                                                                                                    | /off)        |          |        |          | s     | ort Columns By: | Lay | yout Positi |
| r | Sort Ascending                                                                                                    | 3013         | ENTATI   | 💿 HISA | M1 THE   | 0     | ØANONYM         | 0   | BLACKE      |
|   | Sort Descending<br>Hide from Instructor Vie                                                                                                    | w            | 0        | •      |          |       |                 |     |             |
|   |                                                                                                    |              |          |        |          |       |                 |     |             |
|   | 67.00                                                                                                    | 67.0         | 0        | Θ      |          |       |                 |     |             |
|   | 78.00                                                                                                    | 71.0         | 10       | J      |          |       |                 |     |             |
|   | 85.00                                                                                                    | 68.0         | 10       | 58.0   | 0        |       |                 |     |             |

- Cliquez sur la petite flèche grisée orientée vers le bas qui apparait à côté du signe jaune, et sélectionnez « Attempt ».

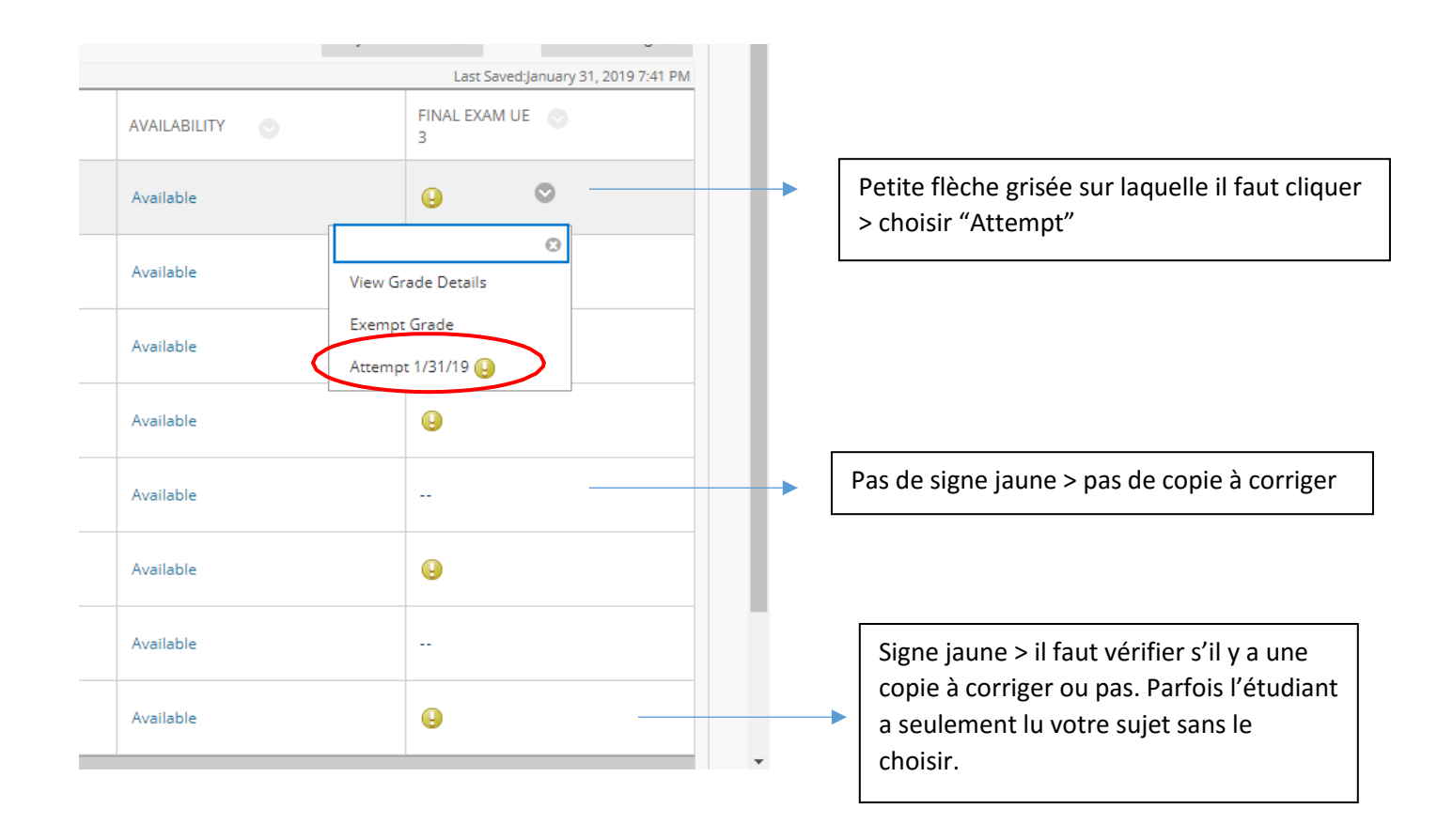

- Vous verrez ensuite cette page ci-dessous et vous devrez cliquer sur le document Word à côté du « Given Answer » pour ouvrir la copie numérique de l'étudiant.

Ceci dans le cas où vous avez choisi que les étudiants répondent dans un document Word (vous pouvez aussi choisir d'avoir le devoir des étudiants rédigé directement dans l'encadré situé dans le *Blackboard*).

| 181910_Exhibition production 💿 Grade Center Grade Test             | : Final Exam UE 3                                                                                                    | 🗐 📗 Edit Mode is: 🔘 🍞                              |
|--------------------------------------------------------------------|----------------------------------------------------------------------------------------------------|----------------------------------------------------|
| Grade Test: Final Exam L<br>Assign a grade and feedback for the ca | JE 3<br>urrent test attempt. Expand the <b>Test Information</b> section to clear the student's attempt or edit the test. <u>More Help</u> |                                                    |
| Home Page                                                          |                                                                                                    | Jump to Hide User Names                            |
| Content                                                            | Viewing 1 of 1 gradable items                                                                                                    |                                                    |
| Discussions O Student 1 (Hide Use                                  | er Names is enabled)                                                                                                    | >                                                  |
| Tools                                                              |                                                                                                    |                                                    |
| Help 💿 🔻 Test Information                                          |                                                                                                    |                                                    |
| Course Management                                                  |                                                                                                    |                                                    |
| Control Panel                                                      | 0.027                                                                                                    |                                                    |
| Course Tools                                                       | ONSE                                                                                                    | - out of 20.00000 points                           |
| Evaluation Sead the subject                                        | of your exam <u>Katia CARTACHEFF</u> <u>Exhibition production.docx</u> ; then check the document provided <u>Kati</u>                     | ia CARTACHEFF. Exhibition production.doc.pdf; then |
| Grade Center     Grading     Given Answer:                         | Nouf AlQemzi-Exhibition production-Exam paper.pdf                                                                                         |                                                    |
| Full Grade Center<br>Assignments Response Feedback                 |                                                                                                    | 2/ Mettez la                                       |
| Tests                                                              |                                                                                                    | note                                               |
| Customization                                                      | ○ f <sub>x</sub> ◆Meshups • ¶ " © © ↓ ■ ■ ₩ ₩ ₩ ₩ ₩ ₩ ₩ ₩ ₩                                                                               |                                                    |
| Packages and Utilities                                             |                                                                                                    |                                                    |
| нер                                                                |                                                                                                    |                                                    |
|                                                                    | Path: p Words:0 1/2                                                                                                    |                                                    |
|                                                                    |                                                                                                    | Exit Save and Ex Save and Next                     |
|                                                                    | <b>K</b>                                                                                                    |                                                    |
|                                                                    | 3/ Mettez seulement un                                                                                                    | 4/ Sauvegardez et Passez à la copie                |
| 1/ Ouvrez la                                                       | résumé de vos commentaires                                                                                                    | suivante                                           |
| copie numérique                                                    | qui auront été faits en détail                                                                                                    |                                                    |
|                                                                    | sur la conie des étudiants                                                                                                    |                                                    |
|                                                                    | directement at que yous                                                                                                    |                                                    |
|                                                                    | auroz ro tólóchorgón (voir ci                                                                                                    |                                                    |
|                                                                    | aurez re-telechargee (voir cl-                                                                                                    |                                                    |
|                                                                    | aessous).                                                                                                    |                                                    |
|                                                                    |                                                                                                    |                                                    |

ATTENTION : dans le cas où vous avez demandé une réponse sur document Word > vous allez donc annoter la copie directement sur ce document.

-

\_

Donc PRIERE DE TELECHARGER VOTRE COPIE ANNOTEE, pour que les étudiantes voient vos commentaires sur leur copie !

| QUESTION 1: FILE RE                                                                         | ESPONSE                                                                                                    | - out of 20.0000 |
|---------------------------------------------------------------------------------------------|----------------------------------------------------------------------------------------------------|------------------|
| READ THE SUBJEC                                                                             | CT HERE ; THEN ANSWER WITHIN A NEW WORD DOCUMENT.                                                                                                    |                  |
| Given Answer:                                                                               | Amira Abdelkader.docx                                                                                                    |                  |
| Response Feedba                                                                             | ack:       T       T       T       T       Paragraph       Arial $\mathbf{v}$ 3 (12pt) $\mathbf{v}$ $\mathbf{i} = \mathbf{v}$ $\mathbf{i} = \mathbf{v}$ < |                  |
|                                                                                             | Participante de Marete O                                                                                                    |                  |
|                                                                                             | Path: p words:0 //                                                                                                    |                  |
| FEEDBACK AND NOTE<br>Feedback to Learner<br>T T T T Parag<br>X D Q O Parag<br>V D Q O Parag | ses FOR ATTEMPT<br>staph ▼ Arial ▼ 3 (12pt) ▼ Ξ • Ξ • T • ♥ • ♥<br>■ Ξ Ξ Ξ Ξ Ξ Ξ Τ <sup>*</sup> T <sub>x</sub> Ø ∞ • ¶ ¶ • □ • ↓<br>• Mashups • ¶ • • © ↓ ⊞ ⊞ ⊞ ⊞ ⊞ ⊞ ⊞ ⊞ ≣ □ □ #T#4. CSS                                                                                                    |                  |
| Path: p                                                                                     |                                                                                                    | Words:0          |
| Cliquez sur                                                                                 | r l'icône du trombone !                                                                                                    |                  |
| Puis « Brov                                                                                 | wse my computer » ; et choisissez votre copie Word                                                                                                    |                  |
| annotée.                                                                                    |                                                                                                    |                  |

Répétez cette opération pour chaque étudiant, tant qu'il y a un examen déposé.

Attention certains étudiants n'ont même pas ouvert votre sujet, donc il n'y a pas de signe jaune et donc pas de copie à corriger.

Pour d'autres, ils ont ouvert votre examen mais n'ont pas choisi votre sujet, donc vous verrez un signe jaune mais pas d'examen dedans.